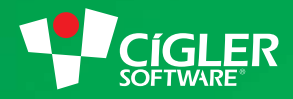

# informační systém money S4

# Z Money S3 do Money S4 snadno a rychle

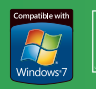

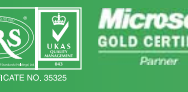

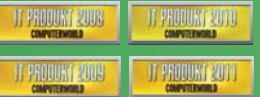

Industry Awards ⇒→→→ 2008

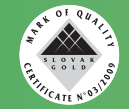

www.money.cz

## Instalace Money S4

Instalace produktu Money S4 je velmi snadná a intuitivní, instalační program uskuteční samostatně většinu kroků včetně přípravy systému a instalace potřebných komponent.

### Příprava k instalaci

Pro práci v Money S4 je potřeba mít v systému nainstalovaný následující software:

- « Microsoft .NET Framework 3.5 SP1 je součástí Windows 7 a vyšší
- < Microsoft Windows Installer 4.5 je součástí Windows Vista a vyšší

Instalační program samozřejmě detekuje nepřítomnost těchto součástí a dokáže je nainstalovat automaticky. Následně je nutné provést restart systému.

Instalační program se distribuuje ve dvou verzích:

- « Full obsahuje všechny komponenty (.NET 3.5 SP1, Windows Installer 4.5, SQL 2008Express), při nalezení chybějících komponent není nutné připojení k internetu.
- « **Compact** obsahuje pouze Money S4, v případě chybějících komponent si je instalační program stáhne z internetu vhodné na upgrade verze.

### Vlastní instalace Money S4

Po nainstalování všech potřebných komponent a restartu počítače zahájíte vlastní instalaci Money S4 spuštěním *Setup.exe*. Postup je následující.

1) Vyberte jazyk instalace a klikněte na tlačítko OK.

| Ioney S4 - InstallShield Wizan | d                                | -× |
|--------------------------------|----------------------------------|----|
| 📙 📕 Z následujících možnos     | tí níže vyberte jazyk instalace. |    |
| LP                             |                                  |    |
| Česky                          |                                  | •  |
|                                |                                  |    |

2) Po nekolika automaticky vykonaných přípravných krocích se otevře úvodní obrazovka *Průvodce instalací produktem Mo*ney S4, kde vás program informuje o verzi programu. Stiskněte tlačítko *Další*.

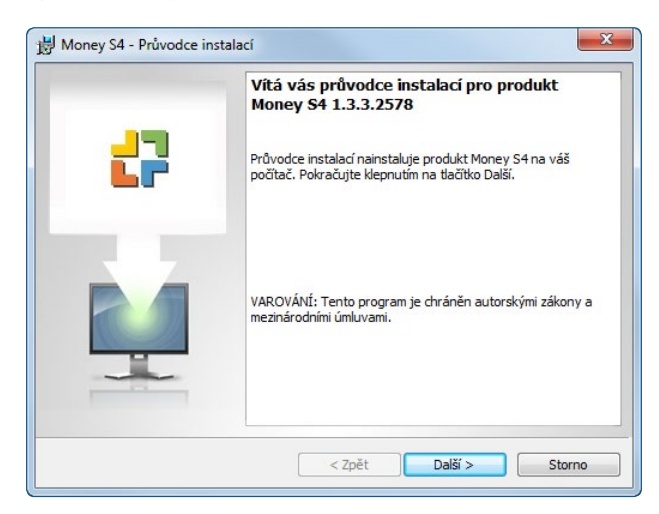

Money S4

3

3) Přečtěte si licenční podmínky k produktu, zatrhněte pole *Souhlasím s podmínkami uvedenými v licenční smlouvě* a stiskněte tlačítko *Další*.

| Přečtěte si pozorně následující licenční smlouvu.  Než začnete tento SOFTWAROVÝ PRODUKT používat, přečtěte si pozorně následující LICENČNÍ SMLOUVU:  LICENČNÍ SMLOUVA Tato smlouva (dále jen LICENČNÍ SMLOUVA) je licenční smlouvou mezi UŽIVATELEM (oprávněným z licence) softwarového produktu a společností CÍGLER SOFTWARE, a.s., zapsanou v obchodním rejstříku vedeném Krajským soudem v Brně, Drohného 555/49, PSČ 602 00, LČ 25568736, jako poskytovatelem licence (dále jen CÍGLER SOFTWARE).  Soudhasim s podminkami uvedenými v licenční smlouvě Nesouhlasim s podminkami uvedenými v licenční smlouvě | Licencin simouva                                                                                                    |                                                                                           |
|----------------------------------------------------------------------------------------------------|----------------------------------------------------------------------------------------------------|-------------------------------------------------------------------------------------------|
| Než začnete tento SOFTWAROVÝ PRODUKT používat, přečtěte si<br>pozorně následující LICENČNÍ SMLOUVU:<br>LICENČNÍ SMLOUVA<br>Tato smlouva (dále jen LICENČNÍ SMLOUVA) je licenční smlouvou mezi<br>UŽIVATELEM (oprávněným z licence) softwarového produktu a společnosti<br>CÍGLER SOFTWARE, a.s., zapsanou v obchodním rejstříku vedeném Krajským<br>soudem v Brně, oddíl B, vložka 3012, se sídlem v Brně, Drobného 555/49,<br>PSČ 602 00, IČ 25568736, jako poskytovatelem licence (dále jen CÍGLER<br>SOFTWARE).<br>Ostuhlasim s podminkami uvedenými v licenční smlouvě                                        | Přečtěte si pozorně následující licenční smlouvu.                                                                                                    |                                                                                           |
|                                                                                                    | Než začnete tento SOFTWAROVÝ PRODUKT používal<br>pozorně následující LICENČNÍ SMLOUVU:                                                                                                    | přečtěte si                                                                               |
| Tato smlouva (dále jen LICENČNÍ SMLOUVA) je licenční smlouvou mezi<br>UŽIVATELEM (oprávněným z licence) softwarového produktu a společnosti<br>CÍCLER SOFTWARE, a.s., zapsanou v obchodním rejstříku vedeném Krajským<br>soudem v Brně, oddíl B, vložka 3012, se sídlem v Brně, Drobného 555/49,<br>PSČ 602 00, IČ 25568736, jako poskytovatelem licence (dále jen CÍGLER<br>SOFTWARE).<br>Software)<br>Souhlasím s podmínkami uvedenými v licenční smlouvě<br>Nesouhlasím s podmínkami uvedenými v licenční smlouvě                                                                                              | LICENČNÍ SMLOUVA                                                                                                    |                                                                                           |
| Souhlasím s podmínkami uvedenými v licenční smlouvě     Nesouhlasím s podmínkami uvedenými v licenční smlouvě                                                                                                    | Tato smlouva (dále jen LICENČNÍ SMLOUVA) je licenční s<br>UŽIVATELEM (oprávněným z licence) softwarového produ<br>CÍGLER SOFTWARE, a.s., zapsanou v obchodním rejstříku<br>soudem v Brně, oddíl B., vložka 3012, se sídlem v Brně, L<br>PSČ 602 00, IČ 25568736, jako poskytovatelem licence (<br>SOFTWARE). | nlouvou mezi<br>tu a společností<br>vedeném Krajským<br>robného 555/49,<br>ále jen CÍGLER |
| Souhlasím s podmínkami uvedenými v licenční smlouvě<br>Nesouhlasím s podmínkami uvedenými v licenční smlouvě                                                                                                    | COLTIMADOLIX PRODUKT L-Min America A-Im                                                                                                    |                                                                                           |
| Nesouhlasím s podmínkami uvedenými v licenční smlouvě                                                                                                    | Souhlasím s podmínkami uvedenými v licenční smlouvě                                                                                                    | Tisk                                                                                      |
|                                                                                                    |                                                                                                    |                                                                                           |

4) Na další straně si můžete zvolit adresář pro instalaci Money S4, doporučujeme však ponechat výchozí nastavení. Opět pokračujte pomocí tlačítka *Další*.

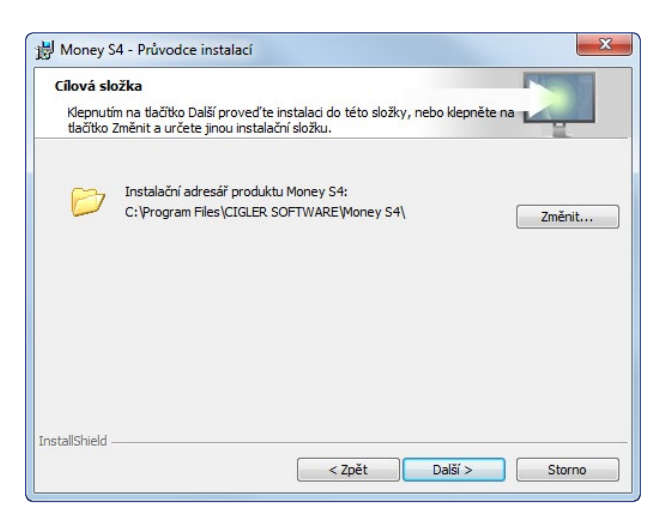

**5)** V dalším kroku si zatrhněte, že chcete nainstalovat převodní můstek z Money S3. Také si můžete vybrat, kde chcete vytvořit ikony pro otevírání programu: na ploše a/nebo v panelu pro snadné spuštění (na dolní liště). Pokračujte volbou *Další*.

| Datové nástroje    |                       |  |
|--------------------|-----------------------|--|
| V Převodní můstek  | z S3                  |  |
| Rychlé spuštění    |                       |  |
| Vytvořit ikonu na  | ploše                 |  |
| Vytvořit ikonu v p | anelu snadné spuštění |  |

6) Stiskem tlačítka Instalovat spustíte vlastní instalaci produktu Money S4 podle předchozích nastavení.

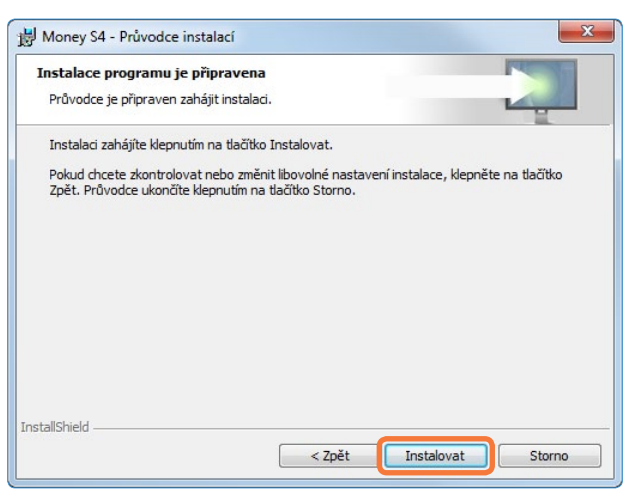

7) Po dokončení instalace vám průvodce nabídne možnost *Spustit Money S4*. Pro uzavření instalačního průvodce použijte tlačítko *Dokončit*.

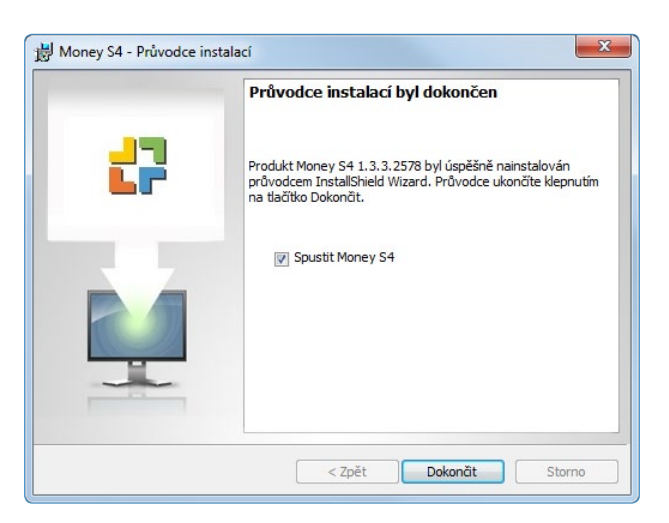

# První spuštění Money S4

Při spuštění Money S4, se vás program zeptá na aktivaci licence – zde použijte volbu *Ne*. Výchozí jazyk textu v tomto okně je vybraný podle jazyka vašeho operačního systému.

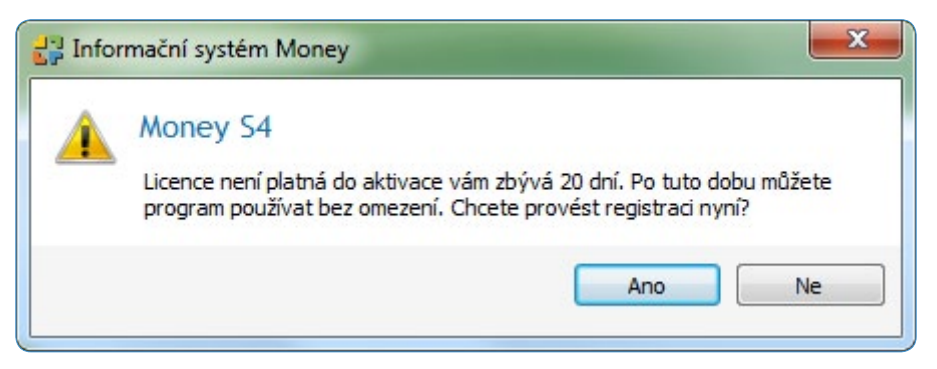

Dalším krokem je výběr jazyka pro Money S4 – v našem případě vyberte volbu Čeština a poté stiskněte OK.

| Por            | nocí voleb uvede | ných níže vyberte ja | zvk |
|----------------|------------------|----------------------|-----|
| X v. (X ) .    |                  |                      |     |
| Cestina (Ceska | a republika)     |                      |     |

## Instalace databází

Money S4 zkontroluje lokální instance SQL Express a hledá výchozí instanci nazvanou Money nebo SQL Express. V případě, že nenajde lokální instanci SQL Serveru, nabídne v dialogu připojení instalaci Microsoft SQL Server 2008 Express. Pokračujte volbou *Další*.

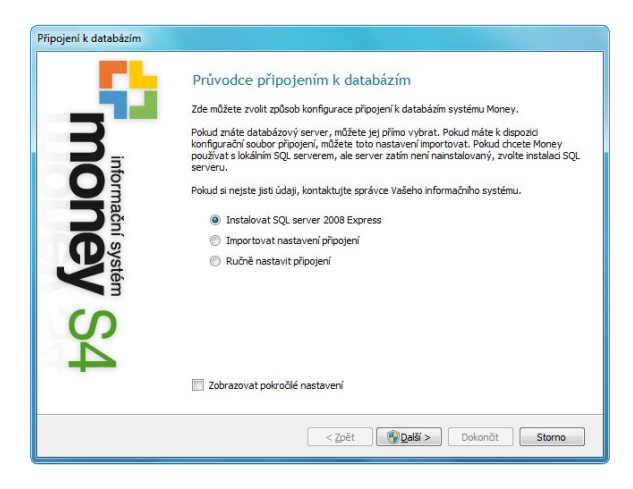

Když není v adresáři Money S4 nalezen instalační program pro SQL 2008 Express (standardně je součástí Full instalace) umožní průvodce stáhnout tuto instalační sadu z internetu – zpřístupní tlačítko *Spustit stahování* a zároveň zakáže *Instalovat MS SQL 2008*. V tomto případě tedy použijte volbu *Spustit stahování*. Jestliže jste instalovali z balíku Full, je automaticky zpřístupněno tlačítko *Instalovat MS SQL 2008* a vy pokračujte dalším krokem.

| Připojení k databázím | Stažení a instalace SOL converu                                                                                                    |
|-----------------------|----------------------------------------------------------------------------------------------------|
| 3                     | Pokud máte oprávnění k instalací programů na tomto počítači, můžete nainstalovat SQL<br>Server 2008 Express edici. Instalační balk je možné stáhnout z internetu, ze stránek<br>společnosti Microsoft.<br>Stažení instalačního baliku |
| Qiorma                | Spustit stahování                                                                                                    |
|                       | Spustit instalaci v jednoduchém režimu                                                                                                    |
| ysté                  | 😵 Instalovat MS SQL 2008                                                                                                    |
| Ë                     |                                                                                                    |
| Ś                     |                                                                                                    |
| 4                     |                                                                                                    |
|                       |                                                                                                    |
|                       | < Zpět Další > Dokonát Storno                                                                                                    |

Stiskněte tlačítko *Instalovat MS SQL 2008*. Money S4 spustí automatickou bezdotazovou instalaci Microsoft SQL server Express 2008 v defaultní instanci s windows autentifikací. Volba *Spustit instalaci v jednoduchém režimu* je ve výchozím stavu zatržena a v případě, že ji zakážete, spustí se instalace SQL Express v dialogovém režimu – tímto způsobem můžete změnit nastavení. Po úspěšné instalaci MS SQL se dostanete zpět do dialogového okna *Průvodce připojení k databázi* se zadanou volbou *Ručně nastavit připojení*. Pokračujte tlačítkem *Další*.

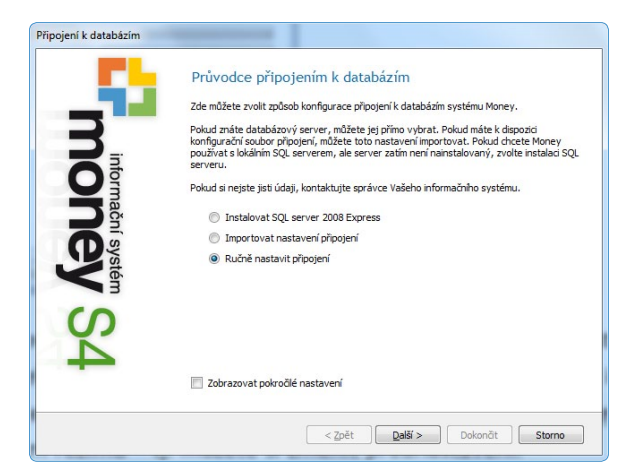

V okně *Parametry připojení k SQL serveru* ponechejte výchozí nastavení a stiskněte *Další*. Zde můžete mít v případě, že v době instalace Money S4 již existovala, již vyplněnou instanci .\SQLExpress. Jestliže budete používat jiný SQL Server, je nutné nastavit parametry ručně. Použijte tlačítko *Další* a Money S4 provede připojení k databázím.

| Připojení k databázím |                                      |                                         |        |
|-----------------------|--------------------------------------|-----------------------------------------|--------|
|                       | Parametry připojení k S              | QL serveru                              |        |
|                       | Zde můžete nastavit připojení k serv | veru s daty informačního systému Money. |        |
|                       | SQL server                           | Money                                   | *      |
| <b>N</b> it           | Autentifikace                        | Windows autentifikace                   | -      |
| U                     | Přihlašovací jméno                   |                                         |        |
|                       | Heslo                                |                                         |        |
|                       |                                      |                                         |        |
| <b>Sté</b>            |                                      |                                         |        |
| 3                     |                                      |                                         |        |
| S                     |                                      |                                         |        |
|                       |                                      |                                         |        |
| -                     | * *                                  |                                         |        |
|                       | * Povinne udaje                      |                                         |        |
|                       | < 20                                 | Dět Další > Dokončt                     | Storno |

Při při prvním spuštění a připojení k SQL Serveru Money S4 vyhledá systémovou databázi S4\_SYSTEM. V případě, že ji nenajde, otevře dialogové okno pro založení systémové databáze, kde pokračujte volbou *Další*. Po ukončení opět klikněte na *Další*, ev. se po 30 s toto tlačítko aktivuje automaticky.

| Připojení k databázím |                                                                                                    | Připojení k databázím |                                                                     |                         |
|-----------------------|----------------------------------------------------------------------------------------------------|-----------------------|---------------------------------------------------------------------|-------------------------|
|                       | Výběr systémové databáze<br>Můžete vybrat existující databázi nebo vytvořit novou systémovou databázi. |                       | Vytvoření systémové databáze<br>Založení databáze proběhlo úspěšně. |                         |
| nform                 | Systémová databáze  Nastavení nové systémové databáze Násev databáze S4 Systém *                       | noinform              | Detaly:<br>Akce<br>Suedannu 4 datahána >> 54. Suetam                | 100 %                   |
| ne syst               | Prostředí České 🔹 💌                                                                                    | ne<br>ne              | Konfigurace databáze Vytvoření kompletní struktury Import dat       | 100 %<br>100 %<br>100 % |
| y S4                  |                                                                                                    | V SA                  | Vytvoření dzich kličů                                               | 100 %                   |
|                       | <ul> <li>Povinné údaje</li> </ul>                                                                      |                       |                                                                     |                         |
|                       | <zpět další=""> Dokončit Storno</zpět>                                                                 | Zobrazit log          | < Zpět Další > (27)                                                 | Dokonät Storno          |

7

Dalším krokem je založení S4\_TEMP, které zase proběhne automatizovaně. Posledním krokem je pak založení databáze agendy. Zde do pole *Název agendy* zadejte název firmy, kterou budete zakládat (například Cígler s.r.o.) a použijte tlačítko *Další*, které spustí vytváření databáze agendy.

| Připojení k databázím                                                                                                    |                                                                      | Připojení k databázím |                                     |                   |
|----------------------------------------------------------------------------------------------------|----------------------------------------------------------------------|-----------------------|-------------------------------------|-------------------|
|                                                                                                    | Výběr databáze agendy                                                |                       | Vytvoření databáze agendy           |                   |
|                                                                                                    | Můžete vybrat existující agendu nebo vytvořit novou databázi agendy. |                       | Založení databáze proběhlo úspěšně. |                   |
| Rit                                                                                                    |                                                                      | <b>N</b>              | Detaily:                            | 100 %             |
| Uă                                                                                                    | Nastavení nové databáze agendy                                       |                       | Akce                                | Stav              |
| The second second secon | Název agendy Cígler s.r.o.                                           | a a                   | Agenda >> Cigler s.r.o.             |                   |
| <b>H</b>                                                                                                    |                                                                      |                       | Konfigurace databáze                | 100 %             |
| D g                                                                                                    |                                                                      | <b>D</b> <sup>g</sup> | Vytvoření kompletní struktury       | 100 %             |
| ŝ                                                                                                    |                                                                      | St                    | Import dat                          | 100 %             |
| én                                                                                                    |                                                                      | ém                    | Vytvoření cizích klíčů              | 100 %             |
| S4                                                                                                    | * Povimé údaje<br><b>&lt; Zpět Dakon</b> át <b>Storno</b>            | 20brazt log           | < Zpět Daší > (24) Doko             | nāt <b>Storno</b> |

Po vytvoření databáze agendy se dostanete tlačítkem *Další* do dialogového okna *Přehled*, kde je uvedená rekapitulace nastavení a hyperlinkovými odkazy lze hodnoty ještě dodatečně změnit. Okno se automaticky zavře po 30 s nebo pomocí tlačítka *Dokončit*.

| Připojení k databázím |                                    |
|-----------------------|------------------------------------|
| Přehled               | i k databázím může hýt dokončen.   |
| Parametry připoj      | jení                               |
|                       | Lserver . Money                    |
| O Systémová da        | atabáze S4_System                  |
| Databaze.             | agengy St_Ayerica_UyerSto          |
| Stém                  |                                    |
| S                     |                                    |
|                       |                                    |
| Export nastavení      | < Zpět Další > Dokončt (24) Storno |

## První přihlášení do programu

Pro první přihlášení do Money S4 se automaticky doplní *Přihlašovací jméno "*admin" a *Heslo* nepožaduje. Přihlásíte se pouhým stiskem tlačítka *OK*.

| Money S4                    | ×                           |
|-----------------------------|-----------------------------|
|                             | money S4                    |
| Přihlašovací jméno<br>Heslo | admin                       |
| Výběr agendy                | CÍGLER SOFTWARE, a.s.       |
| Jazyk                       | čeština (Česká republika) 🔻 |
| Nastavení připojení         | OK Storno                   |

Po přihlášení do Money S4 se pokračuje v nastavení dříve založené agendy, v informačním okně průvodce vždy pokračujte pomocí tlačítka *Další*.

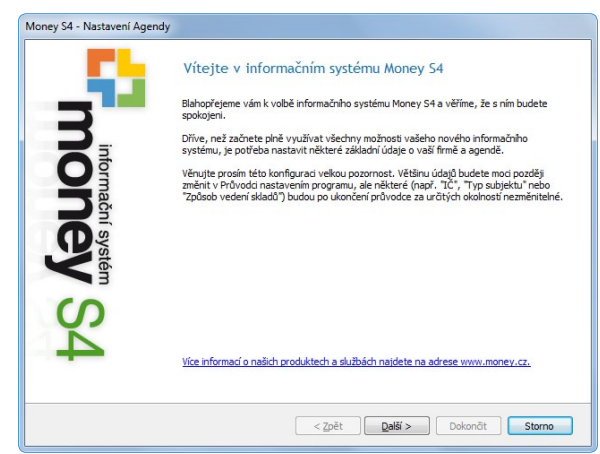

V prvním kroku vyberte typ Legislativy (česká/slovenská) a Typ subjektu (podnikatelský/příspěvkový/neziskový).

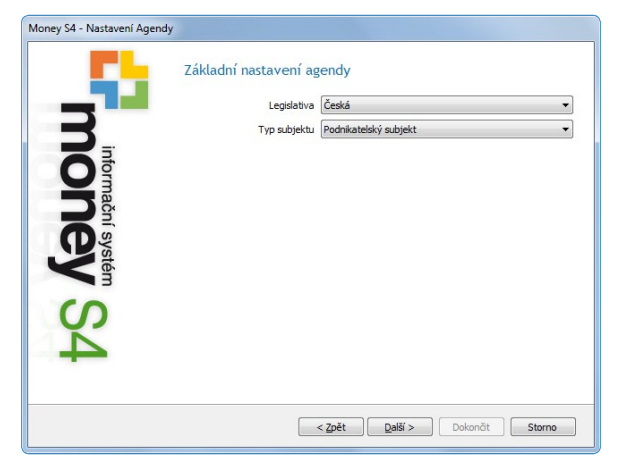

Po stisku tlačítka Další proběhne nahrávání připravených seznamů do agendy.

| _ <b>_</b>            | lmport připravených seznamů<br>Import připravených seznamů proběhl ús | pěšně. |
|-----------------------|-----------------------------------------------------------------------|--------|
| <b>D</b> <sub>1</sub> | Detaily:                                                              | 100 %  |
| <b>O</b> g            | Akce                                                                  | Stav   |
| ma                    | Agenda >> Cígler s.r.o.                                               |        |
| - Si                  | Smazání cizích klíčů                                                  | 100 %  |
| 0                     | Import dat                                                            | 100 %  |
| N N                   | Vytvoření cizích klíčů                                                | 100 %  |
| S4                    |                                                                       |        |
|                       |                                                                       |        |

Dalším krokem je vyplnění informací o firmě a jejím bankovním účtu.

IIP: Vyplněním IČ firmy a přesunem na jiné pole se Money S4 spojí ze systémem ARES a automaticky doplní zbývající údaje. Viz obrázek na další straně

\_\_\_\_\_

| Money S4 - Nastavení Agendy Money S4 - Na                                                                                                    | astavení Agendy                                                                                                    |
|----------------------------------------------------------------------------------------------------|----------------------------------------------------------------------------------------------------|
| Základní identifikace firmy<br>dentifikace firmy<br>LÉ 2558736 DLÉ<br>Pláte DPH<br>Nizev firm<br>Obchodní adresa<br>Ulce<br>Pláte DPH<br>Nizev firm<br>Obchodní adresa<br>Ulce<br>Pláte DPH<br>Nizev firm<br>Obchodní adresa<br>Ulce<br>Pláte DPH<br>Nizev firm<br>Obchodní adresa<br>Ulce<br>Pláte DPH<br>Nizev firm<br>Obchodní adresa<br>Ulce<br>Pláte DPH<br>Nizev firm<br>Obchodní adresa<br>Ulce<br>Pláte DPH<br>Nizev firm<br>Obchodní adresa<br>Ulce<br>Pláte DPH<br>Nizev firm<br>Obchodní adresa<br>Ulce<br>Dochodní adresa<br>Ulce<br>Nizev firm<br>Obchodní adresa<br>Ulce<br>Dochodní adresa<br>Ulce<br>Cábl účtu<br>IBAN<br>Dochodľt<br>Storne | Základní identifikace firmy<br>Identifikace firmy<br>IC 25568736<br>DIČ 225568736<br>DIČ 22556<br>DIČ 22556<br>DIČ 225567<br>DIČ 22556<br>DIČ 22556<br>DIČ 22 |

Vyplňte Číslo účtu a Kód banky.

| Money 34 - Nastaveni Agendy |                                       |                                    |              |             |      |       |  |  |  |
|-----------------------------|---------------------------------------|------------------------------------|--------------|-------------|------|-------|--|--|--|
|                             | Základní ide                          | entifikace firmy                   |              |             |      |       |  |  |  |
|                             | Identifikace fi                       | rmy                                |              |             |      |       |  |  |  |
|                             | IČ                                    | 25568736                           | DIČ          | CZ25568736  | 5    |       |  |  |  |
|                             |                                       | Plátce DPH                         |              |             |      |       |  |  |  |
| <b>N</b>                    | Název firmy                           | CÍGLER SOFTWARE, a                 | .s.          |             |      |       |  |  |  |
| ormační s                   | Obchodní adresa                       |                                    |              |             |      |       |  |  |  |
|                             | Ulice                                 | Ulice Rostislavovo náměstí 2936/12 |              |             |      |       |  |  |  |
|                             | PSČ                                   | 61200                              | Brno-Králove | rálovo Pole |      |       |  |  |  |
| L So                        | Stát                                  | Česká republika                    |              |             |      |       |  |  |  |
| te t                        | Bankovní spojení                      |                                    |              |             |      |       |  |  |  |
| 3                           | Číslo účtu                            | 1010101010                         |              | Kód banky   | 0100 | ×     |  |  |  |
| ()                          | IBAN CZ230 10000000 10 10 10 10 10 10 |                                    |              |             |      |       |  |  |  |
| ~                           |                                       |                                    |              |             |      |       |  |  |  |
| -                           |                                       |                                    |              |             |      |       |  |  |  |
|                             |                                       |                                    |              |             |      |       |  |  |  |
|                             |                                       |                                    |              |             |      |       |  |  |  |
|                             |                                       | < 7nět                             | Dalčí        | Dokončit    | Str  | 0000  |  |  |  |
|                             |                                       | < <u>Zper</u>                      | Paisi >      | Dokoncit    | 50   | JITIO |  |  |  |

V doplňkových údajích vyplňte Způsob vedení skladů (metoda A nebo B), Právní formu, hlavní Předmět činnosti a doplňte Spisovou značku. Nyní již zbývá jen použít tlačítko Dokončit.

|                 | Doplňkové údaje o fi               | irmě                                                                                                   |  |  |
|-----------------|------------------------------------|----------------------------------------------------------------------------------------------------|--|--|
|                 | Způsob vedení skladů               | Metoda A                                                                                               |  |  |
| <b>D</b>        | Právní forma                       | Akciová společnost                                                                                     |  |  |
| nformační syste | Předmět činnosti<br>Spisové zpačka | prodej software                                                                                        |  |  |
|                 |                                    | Společnost je zapsána v Obchodním rejstříku<br>vedeném Krajským soudem v Brně , oddil 345,<br>vložka 3 |  |  |
| VS4             |                                    |                                                                                                    |  |  |
|                 |                                    |                                                                                                    |  |  |

Po jeho stisku se spustí Money S4.

# Převod dat z Money S3 do Money S4

Převod dat probíhá ve dvou etapách. Nejprve je nutné použít *Převodní můstek z S3 do S4*, který se do vašeho systému automaticky nainstaloval při instalaci programu Money S4. Po té je potřeba provést ještě některá nastavení přímo v aplikaci Money S4.

## Doporučení k převodu dat z Money S3 do Money S4

1) Data Money S3 by před převodem měla být verifikovaná a reindexovaná.

2) K datům Money S3 by měl být jedinečný přístup.

3) Pro plné využití funkcionality Money S4 doporučujeme nastavit v převodu sklad, podle kterého se vytvoří struktura položek katalogu (kmenové karty).

 Měly by být korektně převedené/navedené počáteční stavy salda, účtů – tj. správně vytvořená závěrka minulého období v Money S3.

5) Převodní můstek počítá s daty Money S3 ve verzi 11.040 – 11.042.

## Vlastní převod dat – převodní můstek

Ikonku aplikace Převodní můstek z Money S3 do Money S4 najdete na ploše vašeho monitoru.

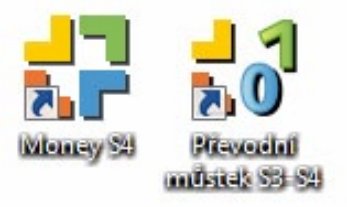

Můstek vás formou průvodce v jednotlivých krocích navádí postupně k potřebným úkonům. Mezi jednotlivými stranami se pohybujete pomocí tlačítka *Další*.

#### Krok 1/6

Přečtěte si text na úvodní obrazovce – vysvětluje chování a možné nastavení převodního můstku. Tato verze převodního můstku předpokládá data Money S3 ve verzi 11.040–11.042.

| <b>rok 1/6</b><br>Úvodní obrazovka                                                                                                    |                                                                                                    |                                                                                                    |    |
|----------------------------------------------------------------------------------------------------|----------------------------------------------------------------------------------------------------|----------------------------------------------------------------------------------------------------|----|
|                                                                                                    | 9                                                                                                    | ₹¥                                                                                                    |    |
| Průvodce převodem dat z Money 53 do Money 1<br>můžete vybrat agendy, které chcete převádět.<br>Převodní můštek převdí pouze jeden vybraný<br>práci S Money 54. Převody jsou automatizované<br>každou převáděnou agendu.<br>Strukturu skupin skladů a cenků ize převzit 1:1<br>způsobu nebude umožňěna synchronizace strul<br>doporučujeme vybrat na straně 2/6 pro každou<br>skladech a v cenících. Toto uspořádání Vám um<br>aktuální podle katalogu. | S4 Vám umožní hromadný převod agy<br>fe výchozím stavu jsou vybrané všech<br>ko z agendy - zpravidla ten poslední,<br>f a nelze je opakované spouštět - vžd<br>- vzniknou sklady a ceniky posleti krátologu. Pr<br>uru skladů a ceniků podle katologu.<br>agendu výchozí sklad, podle kterého<br>nožní pomocí synchronizace udržovat : | nd z Money S3 do Money S4. Na straně<br>ny agendy a poslední rok v každé agendě<br>tak aby bylo možné pokračovat okamžitě<br>y se založí nová agenda v Money S4 pro<br>rou přesně podle Money S3. Při tomto<br>ro píné využiť funkčnosti Money S4<br>vznikne struktura skupin v katalogu,<br>skladové položky a položky ceniků stále | /6 |

Money S4

11

#### Krok 2/6

Na stránce se zobrazí seznam všech agend z Money S3, které je možné převést do S4. Pokud se k výběru nenabízí žádná agenda, je pravděpodobné, že převodní můstek nenašel konfiguraci Money S3 – v takovém případě doporučujeme vybrat v poli *Cesta k adresáři DATA Money S3* cestu na Money S3. Zatržením výběru u jednotlivých agend určíte k převodu konkrétní agendu. Při výběru agendy se automaticky zatrhne i adresář roku s nejvyšším pořadovým číslem. Zde předpokládáme, že si zvolíte aktuální rok, ve kterém pracujete s Money S3. Doporučujeme také vybrat *Sklad*, podle kterého se bude vytvářet struktura katalogu, tak aby bylo možné v budoucnu synchronizovat karty mezi katalogem, zásobami a ceníkem.

| astavení zdrojových dat Money S3                                                                                                    |                               |                                                                                                 |                            |
|----------------------------------------------------------------------------------------------------|-------------------------------|-------------------------------------------------------------------------------------------------|----------------------------|
| Vyberte agendy pro převod, jejich aktuální rok pro pře<br>připadě, že nevyberete sklad (voľba Nezvoleno) – bude<br>daňovou evidencí (dříve jednoduché účetnictví) se pře | vod a v<br>e převe<br>vedou l | ýchozí sklad pro strukturu ka<br>dena struktura 1:1 dle S3. Ag<br>jez zaúčtování – pouze doklad | talogu. V<br>endy s<br>iy. |
| Cesta k adresáři DATA Money S3                                                                                                    |                               |                                                                                                 |                            |
| C:\Program Files\CIGLER SOFTWARE\Money S3\Data                                                                                                    |                               |                                                                                                 | 1                          |
| Janukowé werze dat                                                                                                    |                               |                                                                                                 |                            |
| České                                                                                                    |                               |                                                                                                 |                            |
| Ceska                                                                                                    |                               |                                                                                                 |                            |
| Výběr agend a jejich výchozích roků pro převod                                                                                                    |                               |                                                                                                 |                            |
| 📵 Znovu načíst                                                                                                    |                               |                                                                                                 |                            |
| Název                                                                                                    |                               | Výběr                                                                                           | ^                          |
| 😑 🛅 SPORT a.s. (demo podvojné účetnictví, sklady A)                                                                                                    |                               | <b>V</b>                                                                                        |                            |
| 🕂 🗁 Roky                                                                                                    |                               |                                                                                                 |                            |
|                                                                                                    |                               | 0                                                                                               |                            |
|                                                                                                    |                               | 0                                                                                               |                            |
|                                                                                                    |                               | 0                                                                                               | -                          |
|                                                                                                    |                               | Nezvoleno                                                                                       |                            |
|                                                                                                    |                               | <b>V</b>                                                                                        |                            |
| Skład<br>SPORT, s.r.o. (demo podvojné účetnictví, składy B)                                                                                                    |                               |                                                                                                 | 100                        |
| Svlad<br>SPORT, s.r.o. (demo podvojné účetnictví, sklady B)                                                                                                    |                               |                                                                                                 | ~                          |

Money S4 nepřevádí z Money S3 všechny účetní roky, ale pouze jeden zvolený. Důvody jsou následující:

1) *Kapacitní* – jestliže do nového systému nahrajete data posbíraná za 10 let provozu, zaplníte databázi údaji, které ve většině případů nikdy ani nepoužijete. Jelikož se předpokládá provoz na SQLExpress, kde je maximální velikost databáze 4 GB, přemíra dat by mohla být problematická.

2) *Legislativní* – Money S4 jako nový systém podporuje legislativu platnou od 1. 1. 2009. Starší data by tak mohla působit problémy například u DPH, majetku apod.

3) Praktický – získáte možnost vyčistit data od nepoužívaných záznamů (adresář, účty, zásoby, saldo atd.).

#### Krok 3/6

V dalším kroku vybíráte převáděné bloky dat. Mezi daty existují závislosti – například účetní doklady nelze převádět bez adresáře. Proto doporučujeme nastavení neměnit, jde o společné nastavení pro všechny převáděné agendy.

| Nastavte součásti převodu z Money S3. |          |
|---------------------------------------|----------|
| íběr součástí pro převod              |          |
| Název                                 | Výběr    |
| 😑 👔 Převod dat                        |          |
| Seznamy                               |          |
| - 👔 Adresář                           | <b>2</b> |
|                                       | <b>V</b> |
| - 🔓 Účetní doklady                    |          |
| 🕂 📄 Sklady                            | v        |
| - 🛐 Katalog                           |          |
|                                       | v        |
|                                       | V.       |
|                                       |          |
| 눩 Objednávky a zál. faktury           |          |
|                                       |          |
| 🛐 Mzdy                                |          |
|                                       |          |

#### Krok 4/6

Zde se nastaví připojení k SQL Serveru a Money S4 a převezme se z konfigurace Money S4.

| Nastavení SQL ser       | veru a Money S4<br>vte připojení k SQL serveru a Money S4                                                       |
|-------------------------|----------------------------------------------------------------------------------------------------|
| Nastavení pro SQL serve | a contraction of the second second second second second second second second second second second second second |
| Server                  | . Money                                                                                                    |
| Autentizace             | Windows autentizace                                                                                             |
| Uživatel                |                                                                                                    |
| Heslo                   |                                                                                                    |
| Nastavení pro Money S4  |                                                                                                    |
| Databáze systém         | S4_System Najít                                                                                                 |
|                         |                                                                                                    |

#### Krok 5/6

Stiskem tlačítka Další se spustí samotný převod dat z Money S3 do Money S4.

|      | Zastavi                                   |
|------|-------------------------------------------|
|      |                                           |
| Stav |                                           |
| Ok   |                                           |
| Ok   |                                           |
|      |                                           |
|      |                                           |
|      | Stav<br>Ok<br>Ok<br>Vytváření agendy 54 … |

POZOR! Převod je jednorázový, tj. při dalším převodu se založí v Money S4 nové agendy. Data Money S3 převodní můstek jen čte, z důvodu rychlosti převodu doporučujeme mít všechno umístěné na jednom počítači.

#### Krok 6/6

Poslední krok ohlásí úspěšný převod dat, poté stiskněte tlačítko *Dokončit*. V případě problémů s převodem vám převodní můstek po stisku na odkaz umožní *Zobrazit log soubor*. Viz obrázek na další straně.

| POK 6/6            |                                     |       |
|--------------------|-------------------------------------|-------|
| Závěrečn           | è informace                         |       |
|                    |                                     |       |
|                    | Převod dat byl dokončen             |       |
|                    |                                     |       |
|                    |                                     |       |
|                    |                                     |       |
| Informace o        | พ้องกล่า                            |       |
| Dřevod d           | at z S2 do S4 byl úsněšně dokončení | <br>- |
| Pievou u           | at 2 55 do 54 by uspesile dokoncen: |       |
|                    |                                     |       |
|                    |                                     |       |
|                    |                                     |       |
|                    |                                     |       |
|                    |                                     |       |
|                    |                                     |       |
|                    |                                     |       |
|                    |                                     |       |
|                    |                                     |       |
|                    |                                     |       |
|                    |                                     |       |
|                    |                                     |       |
|                    |                                     |       |
|                    |                                     |       |
|                    |                                     |       |
|                    |                                     |       |
|                    |                                     |       |
|                    |                                     |       |
|                    |                                     |       |
|                    |                                     |       |
| Zobrazit lo        | 1 Southor                           |       |
| <u>Zobrazit lo</u> | 1 Sonpor                            |       |
| Zobrazit lo        | <u>1 soubor</u>                     |       |

## Dokončení převodu spuštěním Money S4

Pro správné dokončení převodu je nutné spustit Money S4. Při spuštění programu si v přihlašovacím dialogu vyberte převedenou agendu, která je označena adresářem z Money S3 + časovým razítkem.

| Noney S4           | <b>x</b>                                                                                     |
|--------------------|----------------------------------------------------------------------------------------------|
|                    | money S4                                                                                     |
| Přihlašovací jméno | admin                                                                                        |
| Heslo              |                                                                                              |
| Výběr agendy       | Cígler s.r.o. [1.0.0.1030] 🔻                                                                 |
| Jazyk              | Cigler s.r.o. [1.0.0.1030]<br>SJU_20090904164237 [1.0.0.103<br>SPB_20090904164237 [1.0.0.103 |
| 🕑 Další nastavení  | OK Storno                                                                                    |

Pro přihlášení opět použijte *Přihlašovací jméno* "admin". Při převodu se vygenerovaly příjemky, které obsahují stavy zásob z Money S3. Aby se zásoby naskladnily, je potřeba doklady otevřít a uložit. Pokud naskladnění zásob nechcete provést, můžete tyto doklady smazat.

|                                         |               |                         |                              |                     | -                    |                           |                             |                |                    | -                  |                   |
|-----------------------------------------|---------------|-------------------------|------------------------------|---------------------|----------------------|---------------------------|-----------------------------|----------------|--------------------|--------------------|-------------------|
| Money S4                                |               |                         |                              |                     |                      |                           |                             |                |                    |                    |                   |
| Agenda <u>Ú</u> četnictví <u>A</u> dre  | isář <u>E</u> | akturace <u>S</u> klady | O <u>b</u> jednávky <u>N</u> | lajetek Personalist | ika M <u>z</u> dy Kn | iha jízd S <u>e</u> znamy | Pomůc <u>k</u> y A <u>d</u> | ministrace Bus | iness Intelligence | Datová schránka    | <u>N</u> ápověda  |
| Jazyk 🔹 🛅 🚰 🖉 Opr                       | ravit 🔟       | Přidat příjemku         | Přidat výdejku 🕼             | a Kopírovat 📑 Stori | novat doklad 🗙 S     | Smazat 🎼 🖌 🕰 🕶            | <b>™</b> • ₽ ₽ ₽            | 🗊 Obnovit 🔘    | - 📕 Σ 🔁 Legend     | da Aktuální obdol  | Spárování         |
| Navigátor                               | ~ i           | 🔓 Přijemky a            | /ýdejky                      |                     |                      |                           |                             |                |                    |                    |                   |
| Všechny položky                         |               | Příjemky a výde         | iky                          |                     |                      |                           |                             | 1.1.1.0.2      |                    |                    |                   |
| Money S4                                | -             | Typ dokladu             | Číslo dokladu                | Popis               | Dat. vystavení       | Dat. skl. pohybu          | Adresa                      | IČ             | Celkem s DPH       | Celková pořizov    | Zdrojový doklad   |
| Adresář                                 |               | Příjemka                | 1PS_1                        | Stavy z MS3 - Pr    | 02.02.2009           | 02.02.2009                | -                           |                | 553 150,72         | 553 150,72         |                   |
| Fakturace                               |               | Prijemka                | 75_2                         | Stavy z M53 - Vy    | 02.02.2009           | 02.02.2009                |                             |                | 196 /08,44         | 196 /08,44         |                   |
| Katalog                                 |               |                         |                              |                     |                      |                           |                             |                |                    |                    |                   |
| 👫 Skladové zásoby                       |               |                         |                              |                     |                      |                           |                             |                |                    |                    |                   |
| Skladové doklady Skladové doklady       |               |                         |                              |                     |                      |                           |                             |                |                    |                    |                   |
| Dodací listy přijaté                    | 5             |                         |                              |                     |                      |                           |                             |                |                    |                    |                   |
| Dodací listy vydan                      | é             |                         |                              |                     |                      |                           |                             |                |                    |                    |                   |
| Prodejky vydane                         | =             |                         |                              |                     |                      |                           |                             |                |                    |                    |                   |
| Převodky                                |               |                         |                              |                     |                      |                           |                             |                |                    |                    |                   |
| Výrobky                                 |               |                         |                              |                     |                      |                           |                             |                |                    |                    |                   |
| Seznam skladů                           |               |                         |                              |                     |                      |                           |                             |                |                    |                    |                   |
| Sa Cenikové ceny                        |               |                         |                              |                     |                      |                           |                             |                |                    |                    |                   |
| Seznam ceniků Přebled podrobné evid     | lor           |                         |                              |                     |                      |                           |                             |                |                    |                    |                   |
| Skladové pohyby                         |               |                         |                              |                     |                      |                           |                             |                |                    |                    |                   |
| TODEratelské obaly                      |               |                         |                              |                     |                      |                           |                             |                |                    |                    |                   |
| Dodavatelske obaly     Skladové operace |               |                         |                              |                     |                      |                           |                             |                |                    |                    |                   |
| 🗉 📴 Tiskové sestavy                     |               |                         |                              |                     |                      |                           |                             |                |                    |                    |                   |
| Objednávky     Maiotok                  |               |                         |                              |                     |                      |                           |                             |                |                    |                    |                   |
| B Personalistika                        | -             |                         |                              |                     |                      |                           |                             |                |                    |                    |                   |
| <pre></pre>                             | F.            |                         |                              |                     |                      |                           |                             |                |                    |                    |                   |
|                                         | Q             |                         |                              |                     |                      |                           |                             |                |                    |                    |                   |
| Cal Navigátor                           |               |                         |                              |                     |                      |                           |                             |                |                    |                    |                   |
|                                         | *             |                         |                              |                     |                      |                           |                             |                |                    |                    |                   |
| SPR 20090904164237 [1.0.0.10]           | 301           | MONEV                   | 4.0.2000                     | Administrator       |                      | Tun daki                  | adur Dříjamka               |                | Označen            | ých záznamů: 0 z 2 | Verze: 1.0.0.1030 |
| 3FD_20050504104257 [1.0.0.10:           | pol           | .UNDIVEY                | 4.5.2009                     | Automistrator       |                      | тур аокі                  | auu. Filjemka               |                | Oznacen            | yen zaznamu: 0 z z | verze. 1.0.0.1050 |

Neuhrazené doklady z předchozích období se převedly v zůstatkové ceně a bez zaúčtování, tak aby je bylo možné hradit přes pokladnu a banku.

Změnu označení agendy v přihlašovacím dialogu můžete zadat v menu *Agenda / Průvodce nastavením programu /* část *Agenda /* pole *Název*.

| 🛃 Agenda - karta           |                                         | ×                                                      |
|----------------------------|-----------------------------------------|--------------------------------------------------------|
| Vzhled a ovládání          | Nastavení agendy                        |                                                        |
| Vzhled aplikace            | Název a umístění agendy                 |                                                        |
| Ovládání a chování         | Databáze agendy                         | S5_Agenda_YC                                           |
| Nastavení agendy           | Cizí měny – Domácí měna                 | Koruna česká 🛛 🗐                                       |
| ♦ Agenda                   | Národní banka                           | Česká národní banka 🛛 🕄 🗐                              |
| Základní údaje o firmě     | Domácí stát                             | Česká republika 🛛 🗶 🗐                                  |
| Razítka na tiskové sestavy | Banka pro načítání kurzu                |                                                        |
| Nastavení modulů           | Ostatní nastavení                       |                                                        |
| Účetnictví                 | Typ logování                            | Základ 🗸                                               |
| Banka                      | Typ subjektu                            | Podnikatelský subjekt                                  |
| Obchod                     | 111111111111111111111111111111111111111 | Povolit rozpoznávání pohlaví podle jména               |
| Sklady                     | Typ legislativy                         | Česká                                                  |
| Datové schránky            | Pravni forma učetni jednotky            | Akcova spolecnost                                      |
| Ostatní                    | Preunet uniosu                          |                                                        |
| On-line služby             |                                         | V Evidovat Intrastat                                   |
|                            |                                         | Nekontrolovat hmotnost a množství v doplňkové MJ       |
|                            | Směr pohybu zboží pro intrastat         | Přijetí a odeslání 🔹                                   |
|                            |                                         | Evidovat pro výkaz EKO-KOM     Evidovat pro výkaz OEEZ |
|                            |                                         | Povolit změnu skladu na cílové položce přebírání       |
|                            |                                         |                                                        |
|                            |                                         | < Zpět Další > Dokončt Storno                          |

Nakonec doporučujeme zkontrolovat všechny seznamy a porovnat zůstatky s Money S3.